## Sign in

If you are a new user create account (please see the how to sign in and create an account guide).

Once you have signed in, hover over "Swim Lessons" and click "Purchase Lessons."

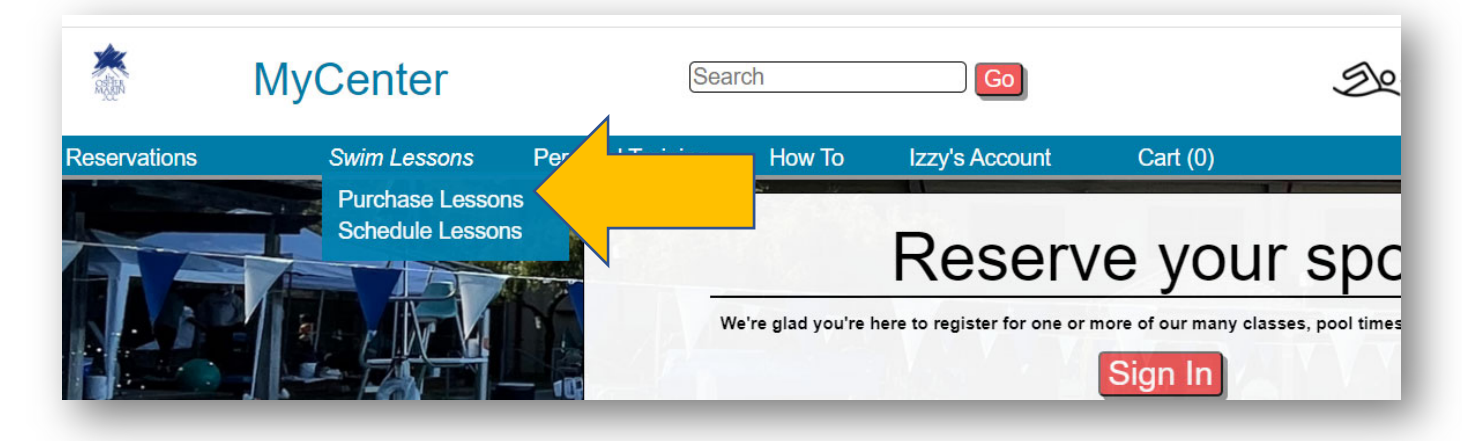

Pick the package you would like to purchase and click on "Purchase and Schedule"

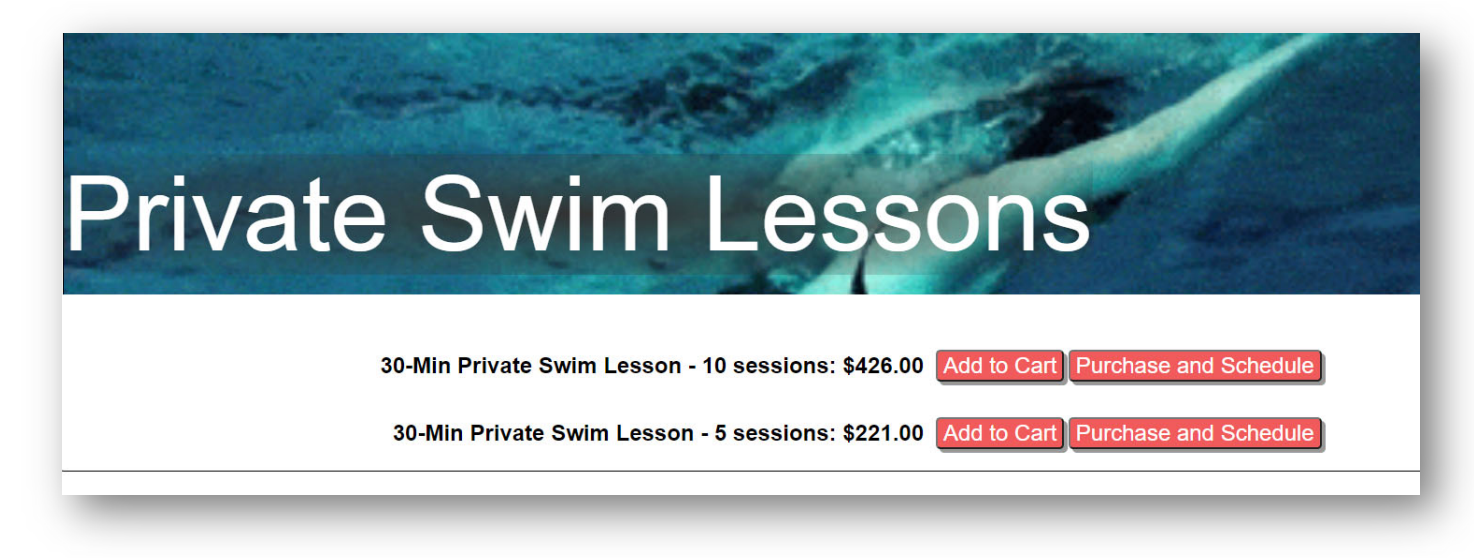

If you know which instructor you would like, please select them from the drop-down menu. If time and date is more important, please do not utilize the instructor drop-down, this will allow you to view availability from all instructors on the calendar.

| Select Package Type |                     |                 |        |                           | Select Instructor |    |                                                                                       |
|---------------------|---------------------|-----------------|--------|---------------------------|-------------------|----|---------------------------------------------------------------------------------------|
| P                   | rivate Swim Lessons | / 30 Min Privat | e 5 Pk | (30 minutes)              |                   | ·  | ~ ·                                                                                   |
| o 21 — 27, 2021     |                     |                 | Month  | Week (Hourly) Week (List) |                   | Da | Hiroe Bell<br>Cheryll Boissevain                                                      |
| Tue 2/23            | Wed 2/24            | Thu 2/25        |        | Fri 2/20                  |                   |    | James Forman<br>Kim Kisner<br>Gregory Le Moi<br>Rachael Marieiro<br>Shannan McDermott |

Click the right arrow until you see available days and times. Once you find an available instructor at your preferred time please click the blue box.

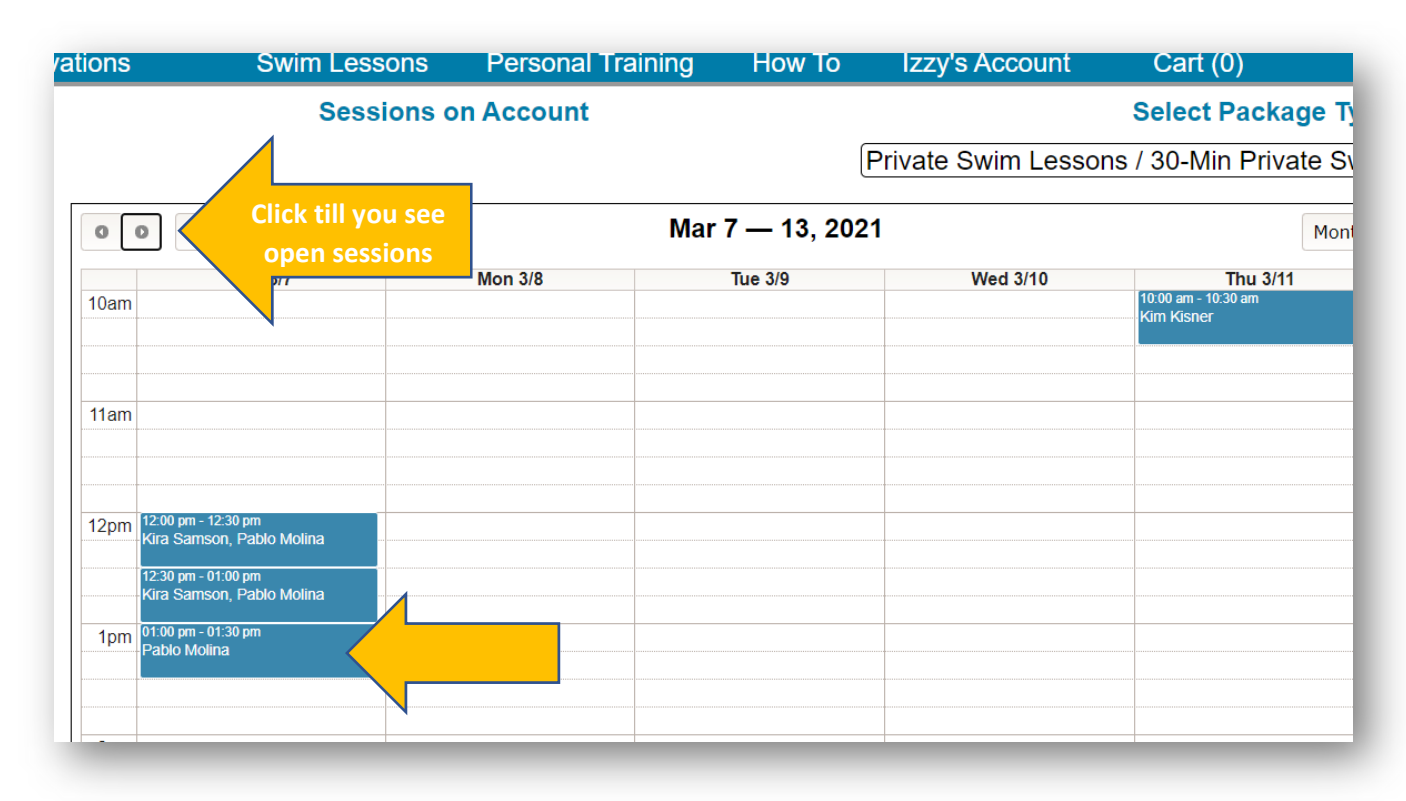

Private Swir

| O D Today                                                                                      | Make Appointment × 13, 2021                            |               |
|------------------------------------------------------------------------------------------------|--------------------------------------------------------|---------------|
| 10am                                                                                           | 9<br>Date and Time<br>03/07/2021 - 01:00 PM<br>Type    | We            |
| 11am                                                                                           | Description 30-Min Private Swim Lesson                 |               |
| 12pm 12:00 pm - 12:30 pm<br>Kira Samson, Pablo Molina                                          | Number of Sessions                                     |               |
| 12:30 pm - 01:00 pm<br>Kira Samson, Pablo Molina<br>1pm<br>01:00 pm - 01:30 pm<br>Pablo Molina | \$221.00<br>Trainer                                    |               |
| 2pm                                                                                            | Client Izzy The Dog Schedule Recurring                 |               |
| 3pm                                                                                            | Schedule Make sure everythin correct then hit this but | g is<br>utton |

You will notice 3 lines in your cart.

- Top line This is package you are purchasing.
- Middle line This is your actual reservation.
- Bottom line This is your total amount due.

If all is correct please proceeded to check out.

| Cart                                                                             |   |          |
|----------------------------------------------------------------------------------|---|----------|
| tem                                                                              |   | Price    |
| Private Swim Lessons - 30-Min Private Swim Lesson (5): \$221.00                  | 8 | \$221.00 |
| Reservation: Private Swim Lessons - 03/07/2021 - 01:00 PM - Pablo Molina: \$0.00 | 8 | \$0.00   |
| Total Due                                                                        |   | \$221.00 |

| Almost There                                                                                              |   |
|----------------------------------------------------------------------------------------------------|---|
| Reservation: Private Swim Lessons - 03/07/2021 - 01:00 PM - Pablo Molina \$ 0.00 Buying for: Izzy The Dog |   |
| Private Swim Lessons - 30-Min Private Swim Lesson (5) \$ 221.00 Buying for: Izzy The Dog                  |   |
| Total: \$221.00                                                                                           |   |
| Back Check Out                                                                                            | I |

| Apply Discounts                                     | Apply Gift Card  | Make a Contribution |
|-----------------------------------------------------|------------------|---------------------|
| Credit Card Number                                  |                  |                     |
| MM YYYY CVV                                         | Zip Code         |                     |
| □ I agree to your policies. <u>Click here</u> to vi | ew our policies. |                     |
|                                                     |                  | Finaliza            |

Once you have finalized your purchase you will receive a confirmation email. The next time you visit the swim lesson schedule calendar, you will see how many sessions you have left on your package

| Center       | Search            |              | Go             | Swimming Strategy Outdoor Fitness |                |             |                                |  |
|--------------|-------------------|--------------|----------------|-----------------------------------|----------------|-------------|--------------------------------|--|
| Swim Lessons | Personal Training | How To       | Izzy's Account | Cart (0)                          |                |             |                                |  |
| Sessi        | ions on Account   |              |                | Select Package                    | Туре           |             |                                |  |
| 4 Priva      | ate Swim Lessons  |              | Private Swin   | n Lessons / 30 Min Les            | son 5 Pk (30 r | minutes)    | ~                              |  |
| у            | Fe                | b 2 - 27, 20 | 21             | Month                             | Week (Hourly)  | Week (List) | Day                            |  |
| Sun 2/21     | Mon 2/22          | Tue 2/23     | Wed 2/24       | Thu 2/25                          | Fri 2/26       | 3           |                                |  |
|              |                   |              |                |                                   |                |             |                                |  |
|              |                   |              |                |                                   |                |             | meen een neer heer heer heer h |  |

If you have any questions please email <u>swimlessons@marinjcc.org</u> or call 415-444-8005.